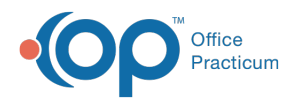

# Patient Chart: Asthma Action Plans

Last Modified on 12/28/2022 8:48 am EST

Version 21.0

This window map article points out some of the important aspects of the window you're working with in OP but is not intended to be instructional. To learn about topics related to using this window, see the **Related Articles** section at the bottom of this page.

# About Patient Chart: Asthma Action Plans

#### Path: Clinical, Practice Management, or Billing tab > Patient Chart button > Asthma Plans

Asthma Action Plans (also known as the Asthma Action Plan Wizard) are used to customize an Asthma Plan for a patient's symptoms and needs. The Asthma Plan lists the triggers, severity level, treatment plan, and other information regarding a patient's asthma condition. The window is broken into tabs to allow users to easily navigate through the sections of the Plan. Additionally, Back and Next buttons are available.

Note: Just like a paper chart, the electronic chart in OP contains personal health information and should be kept protected and confidential. Always close all windows on your screen and log out of OP when you are not at your workstation.

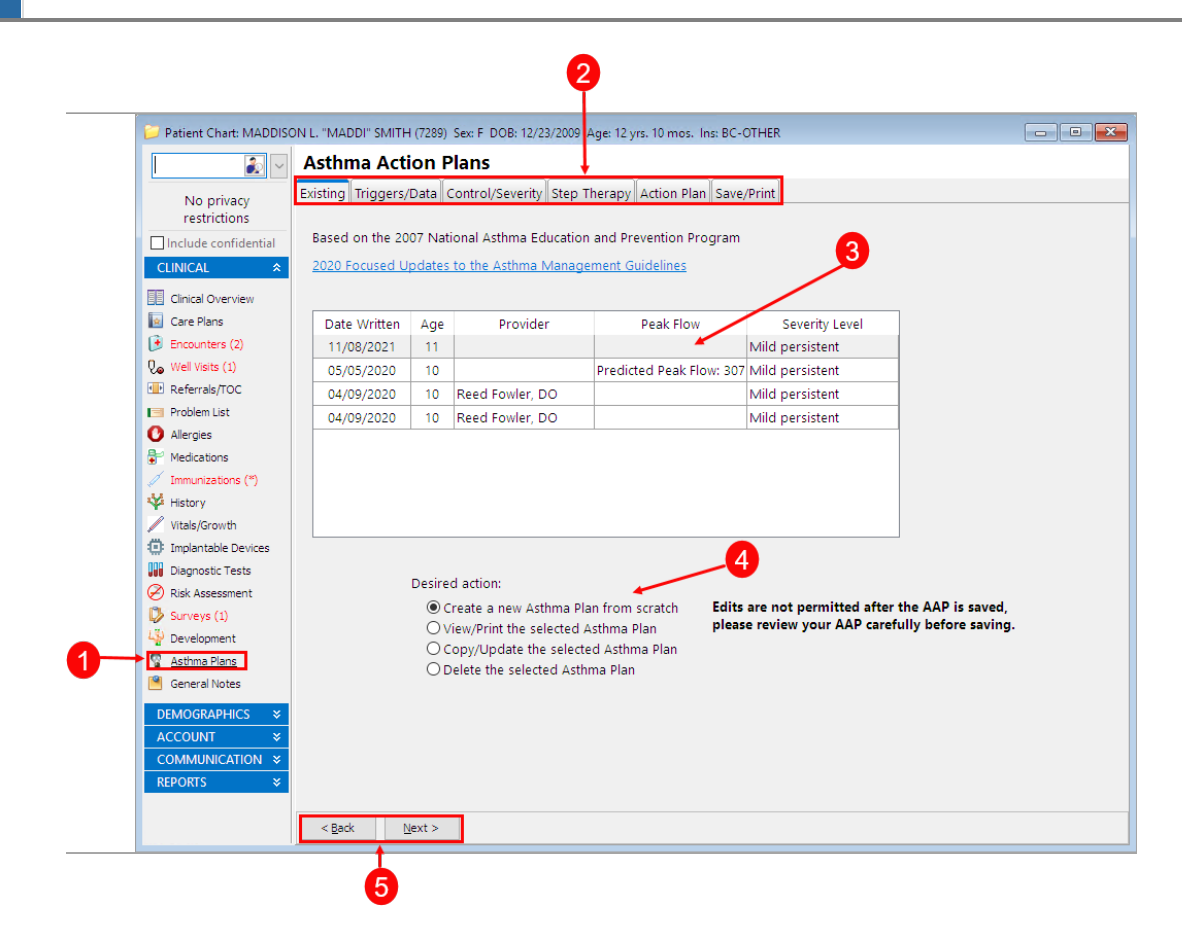

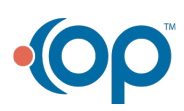

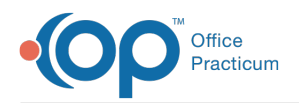

## Asthma Actions Plans Map

| Number | Section                  | Description                                                                                                    |
|--------|--------------------------|----------------------------------------------------------------------------------------------------|
| 1      | Asthma Plans<br>button   | The Asthma Plans button accesses the Asthma Action Plans in the Patient Chart.                                                                                                 |
| 2      | Asthma Plan tabs         | The Asthma Action Plan tabs are used to access the specific sections of the selected Plan.                                                                                     |
| 3      | List of Asthma<br>Plans  | A list of the patient's Asthma Action Plans is displayed in the Existing tab.                                                                                                  |
| 4      | Action buttons           | The radio buttons display the actions that a user can take from the Existing tab. This is where a user can choose to create, update, view or print, and delete an Asthma Plan. |
| 5      | Back and Next<br>buttons | The <b>Back</b> and <b>Next</b> buttons navigate between pages of the Asthma Action Plan.                                                                                      |

Version 20.18

This window map article points out some of the important aspects of the window you're working with in OP but is not intended to be instructional. To learn about topics related to using this window, see the **Related Articles** section at the bottom of this page.

## About Patient Chart: Asthma Action Plans

### Path: Clinical, Practice Management, or Billing tab > Patient Chart button > Asthma Plans

Asthma Action Plans (also known as the Asthma Action Plan Wizard) are used to customize an Asthma Plan for a patient's symptoms and needs. The Asthma Plan lists the triggers, severity level, treatment plan, and other information regarding a patient's asthma condition. The window is broken into tabs to allow users to easily navigate through the sections of the Plan. Additionally, Back and Next buttons are available. The Asthma Action Plan is based on the 2007 National Asthma Education and Prevention Plan.

Note: Just like a paper chart, the electronic chart in OP contains personal health information and should be kept protected and confidential. Always close all windows on your screen and log out of OP when you are not at your workstation.

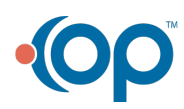

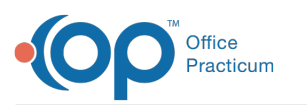

| Asthma Action Plans                                                                                              |                                                                                        |          |                          |                          |                   |                     |  |
|----------------------------------------------------------------------------------------------------|----------------------------------------------------------------------------------------|----------|--------------------------|--------------------------|-------------------|---------------------|--|
| Existing Peak Flow/Triggers Control/Severity Step Therapy Controller Meds Quick Relief Meds Rescue Meds Save/Pri |                                                                                        |          |                          |                          |                   | cue Meds Save/Print |  |
| Contact constraints                                                                                              |                                                                                        |          |                          |                          |                   |                     |  |
| Include confidential                                                                                             | Based on the 2007 National Asthma Education and Prevention Program                     |          |                          |                          |                   |                     |  |
| CLINICAL *                                                                                                    | Expert Panel Rep                                                                       | oort 3:0 | Guidelines for the Diagr | nosis and Management of  | Asthma            |                     |  |
|                                                                                                    |                                                                                        |          |                          |                          |                   | 3                   |  |
| Care Plans                                                                                                    | Date Written                                                                           | Age      | Provider                 | Peak Flow                | Severity Level    |                     |  |
| Encounters (12)                                                                                                  | 11/04/2020                                                                             | 24       | Reed Fowler, MD          | Predicted Peak Flow: 423 | Mild persistent   |                     |  |
| Well Visits (2)                                                                                                  | 11/04/2020                                                                             | 24       | Reed Fowler, MD          |                          | Severe persistent |                     |  |
| Referrals/TOC (2)                                                                                                | 05/07/2014                                                                             | 15       | Demosthenes Wiggin       | Predicted Peak Flow: 454 | Mild persistent   |                     |  |
| Problem List                                                                                                    | 09/22/2008                                                                             | 10       | Demosthenes Wiggin       | Best Peak Flow: 198      | Mild persistent   |                     |  |
| Allergies                                                                                                    | 09/02/2006                                                                             | 8        |                          | Predicted Peak Flow 173  | 2                 |                     |  |
| P Medications                                                                                                    | 09/02/2006                                                                             | 8        |                          | Best Peak Flow 0         | 2                 |                     |  |
| / Immunizations                                                                                                  |                                                                                        |          |                          |                          |                   |                     |  |
| History                                                                                                    |                                                                                        |          |                          |                          |                   |                     |  |
| Vitals/Growth                                                                                                    | 4                                                                                      |          |                          |                          |                   |                     |  |
| Implantable Devices                                                                                              | Desired action:                                                                        |          |                          |                          |                   |                     |  |
| Diagnostic Tests (13)                                                                                            |                                                                                        |          |                          |                          |                   |                     |  |
| Risk Assessment                                                                                                  |                                                                                        |          |                          |                          |                   |                     |  |
| Surveys (4)                                                                                                    | ○ <u>View</u> /Print the selected Asthma Plan<br>○ View/Print the selected Asthma Plan |          |                          |                          |                   |                     |  |
| Development                                                                                                    |                                                                                        |          |                          |                          |                   |                     |  |
| Astrima Plans                                                                                                    | O Delete the selected Asthma Plan                                                      |          |                          |                          |                   |                     |  |
| General Notes                                                                                                    |                                                                                        |          |                          |                          |                   |                     |  |

## Asthma Actions Plans Map

| Number | Section                  | Description                                                                                                    |
|--------|--------------------------|----------------------------------------------------------------------------------------------------|
| 1      | Asthma Plans<br>button   | The Asthma Plans button accesses the Asthma Action Plans in the Patient Chart.                                                                                                 |
| 2      | Asthma Plan tabs         | The Asthma Action Plan tabs are used to access the specific sections of the selected Plan.                                                                                     |
| 3      | List of Asthma<br>Plans  | A list of the patient's Asthma Action Plans is displayed in the Existing tab.                                                                                                  |
| 4      | Action buttons           | The radio buttons display the actions that a user can take from the Existing tab. This is where a user can choose to create, update, view or print, and delete an Asthma Plan. |
| 5      | Back and Next<br>buttons | The <b>Back</b> and <b>Next</b> buttons navigate between pages of the Asthma Action Plan.                                                                                      |

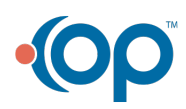